## How to install the Mobile Authenticator software on a phone

The Microsoft Authenticator app is available for <u>Android</u>, <u>iOS</u>, and <u>Windows Phone</u>. To get the best experience, let the app get notifications when asked.

Android and iOS Link - <u>https://go.microsoft.com/fwlink/?linkid=866594</u> Windows Phone Link - <u>http://go.microsoft.com/fwlink/?Linkid=825071</u>

- If possible, go to the <u>Additional security verification</u> screen on another PC or device. For information about how to get to this screen, see <u>Changing the security settings</u> or contact a system administrator.
- 2. Check the box next to Authenticator app, and then select Configure.

| Microsoft Azure                                                          |                                       |                                       |                                                           |  |  |
|--------------------------------------------------------------------------|---------------------------------------|---------------------------------------|-----------------------------------------------------------|--|--|
| Additional securi                                                        | ty verification ap                    | op passwords                          |                                                           |  |  |
| When you sign in with your password,<br>View video                       | you are also required to respond from | a registered device. This makes it ha | rder for a hacker to sign in with just a stolen password. |  |  |
| what's your preferred option                                             | 1?                                    |                                       |                                                           |  |  |
| We'll use this verification option by de                                 | ault.                                 |                                       |                                                           |  |  |
| Call my authentication phone $~~$                                        |                                       |                                       |                                                           |  |  |
| how would you like to response<br>Set up one or more of these options. L | and?                                  |                                       |                                                           |  |  |
| Authentication phone                                                     | United States (+1)                    | 4)<br>4)<br>4)                        |                                                           |  |  |
| Office phone                                                             | Select your country or region         |                                       |                                                           |  |  |
| Alternate authentication phone                                           | Select your country or region         | Extension                             |                                                           |  |  |
| Authenticator app                                                        | Configure Mobile app                  | p has been configured.                |                                                           |  |  |
| manage multi-factor authen                                               | tication for remembered de            | evices                                |                                                           |  |  |
|                                                                          |                                       |                                       |                                                           |  |  |
| Restore                                                                  |                                       |                                       |                                                           |  |  |
| Save cancel                                                              |                                       |                                       |                                                           |  |  |

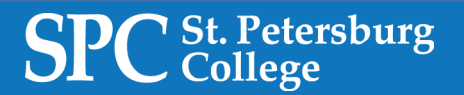

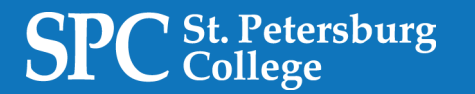

3. The **Configure mobile app** screen appears with a QR code for you to scan with the authenticator app.

| Configure mobile app                                                                                                    |      |        |
|----------------------------------------------------------------------------------------------------|------|--------|
| Complete the following steps to configure your mobile app.                                                                                                    |      |        |
| 1. Install the Microsoft authenticator app for Windows Phone, Android or iOS.                                                                                                    |      |        |
| 2. In the app, add an account and choose "Work or school account".                                                                                                    |      |        |
| 3. Scan the image below.                                                                                                    |      |        |
| Configure app without notifications<br>If you are unable to scan the image, enter the following information in your app.<br>Code: 857 634 999<br>Url: https://co1pfpad16.phonefactor.net/pad/648069390 |      |        |
| If the app displays a six-digit code, you are done!                                                                                                    |      |        |
|                                                                                                    |      |        |
|                                                                                                    | Done | cancel |

4. Open the Microsoft Authenticator app. On the **Accounts** screen, select **Add account**, and then select **Work account**.

Note: If the camera isn't working properly, then enter the QR code and URL manually.

5. Use the device's camera to scan the QR code, and then select **Done** to close the QR code screen.

The **Accounts** screen of the app shows the account name and a six-digit verification code. For additional security, the verification code changes every 30 seconds preventing someone from using the same code twice.

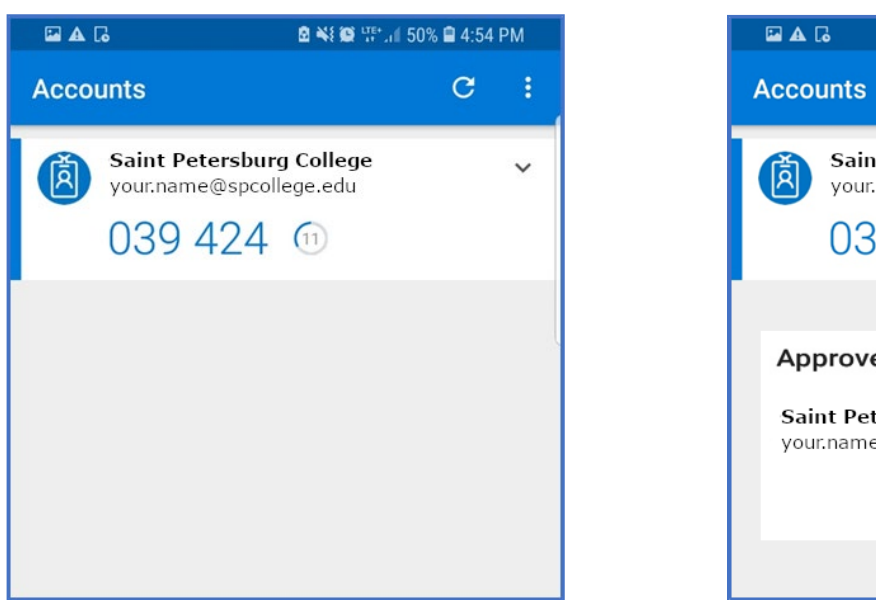

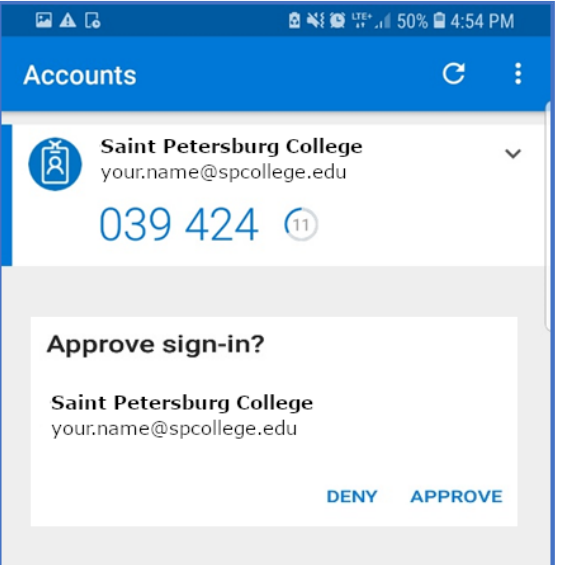

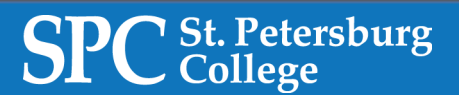

## SPC St. Petersburg College

## Microsoft Online Support Documents

(Hold Control key while clicking the link) <u>Setting up your verification methods</u> <u>Managing your verification settings</u> <u>Managing your connected devices</u> <u>Setting up Microsoft Authenticator Mobile App</u> <u>Signing into your Microsoft Account</u>

Video Resources

Set up multi-factor authentication with a mobile device (YouTube)

https://channel9.msdn.com/Series/Azure-Active-Directory-Videos-Demos/1-How-to-set-up-Microsoft-Authenticator-for-Multi-Factor-Authentication-in-Azure-Active-Directory-12

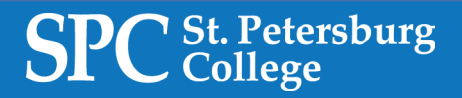